## PayPal(ペイパル)口座開設・新規登録の手順解説

### 1.PayPal(ペイパル)口座開設・新規登録

それではPayPalの新規登録についてご説明していきます。 画像を使って解説して行きますので、その通り行うことで簡単に登録出来ます。

まずPayPalの登録はこちらから可能です↓

☆ 右上にある「新規登録」をクリックします。

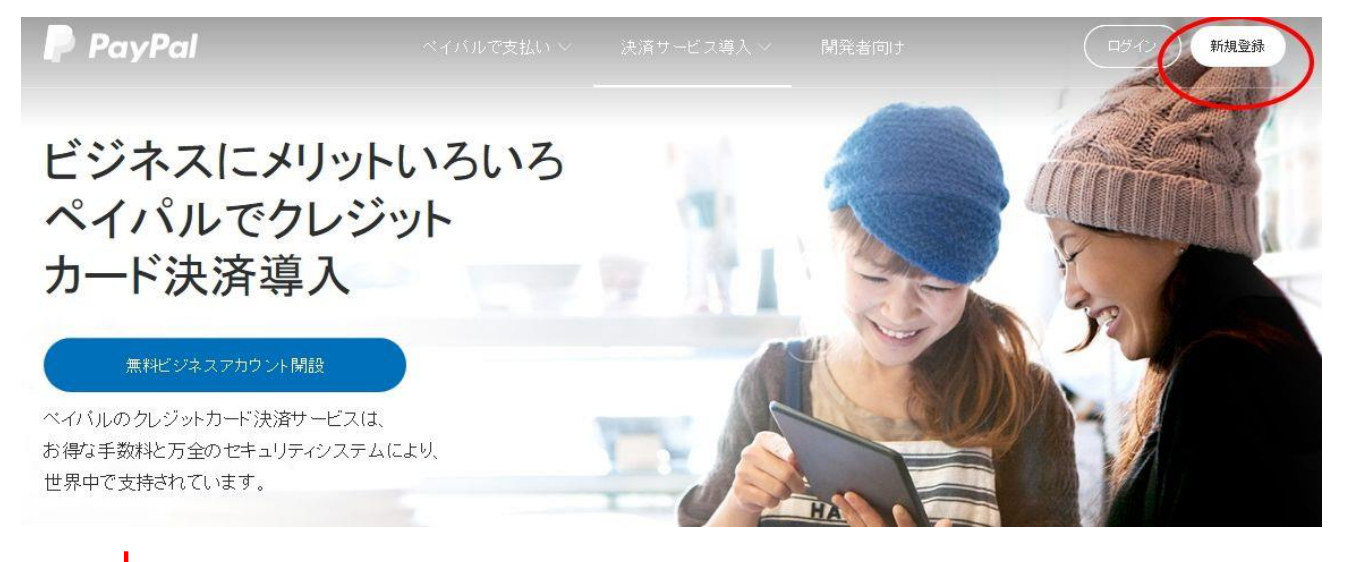

☆ 「パーソナルアカウント」を選んで「続行」をクリック

#### 世界中のユーザーがPayPalを利用し ています - 無料で新規登録

() バーソナルアカウント

ショッピングのお支払いができます。カード情報をお店に伝える 必要はありません。

() ビジネスアカウント

ECサイトでの販売、支払いの受け取り、請求処理など、ビジネスでご利用される方はこちら。より簡単・安全な決済サービスです。

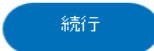

☆ 次に、・メールアドレス・パスワード(8文字以上任意)で設定して 「次へ」をクリック

| • • •                                                                 |  |  |  |
|-----------------------------------------------------------------------|--|--|--|
| 世界中のユーザーがPayPalを利用していま<br>す - 無料で新規登録                                 |  |  |  |
| バーンナルアカウント<br>オンラインショッピングやお支払いができます。お客さまのカード情報などの財務情<br>報をより安全に保存します。 |  |  |  |
|                                                                       |  |  |  |
| メールアドレス                                                               |  |  |  |
| バスワードを入力                                                              |  |  |  |
| パスワードの再入力                                                             |  |  |  |
| 次へ                                                                    |  |  |  |
| $\downarrow$                                                          |  |  |  |

☆ 氏名・電話番号等 入力して、チェックを入れて、「同意してアカウントを開設」をクリック

 $\circ$   $\bullet$   $\circ$ 

さらにいくつかの詳細情報をご入力いただく と、アカウントの作成が完了します

| 姓                                                                                                    |        |          |  |  |
|----------------------------------------------------------------------------------------------------|--------|----------|--|--|
| 名                                                                                                    |        |          |  |  |
| 生年月日                                                                                                    |        |          |  |  |
| 国籍                                                                                                    | 日本     | ~        |  |  |
| 郵便番号                                                                                                    |        |          |  |  |
| 都道府県                                                                                                    |        | ~        |  |  |
| 市区町村                                                                                                    |        |          |  |  |
| 番地                                                                                                    |        |          |  |  |
| 建物名・階・部屋番号                                                                                                    |        |          |  |  |
| モバイル                                                                                                    | $\sim$ | +81 電話番号 |  |  |
| ■ 下のボタンをクリックすることにより、PayPalのユーザー規約およびブ<br>ライバシーボリシーに同意します。18歳から20歳のお客さまは、<br>PayPalサービスの利用について、保護者の方の同意が必要です。お<br>客さまが保護者の方の同意を得ていることを確認するため、PayPalが<br>お客さままたは保護者の方に連絡することに同意するものとします。 ■ 国意して、アカウントを開設 |        |          |  |  |

☆ クレジットカード又は、デビットカードの番号・有効期限・確認コード(カードの裏の番号) を記入して「カードを登録する」で完了です!

### 00

# デビットカードまたはクレジットカードを登録す ると、PayPal使用時のカード情報の再入力が 不要になります

| カード番号                               |       |    |
|-------------------------------------|-------|----|
| 有効期限                                | 確認コード |    |
| 請求先住所                               |       | 編集 |
| 918-8045<br>福井県<br>福井市福新町<br>2104-4 |       |    |

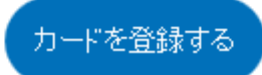